## **Add Authorization Objects**

To enable authorizations, you first have to add authorization objects to SAP Process Mining by Celonis 4.2.

Therefore, navigate to the Homescreen and choose Authorizations from the main menu.

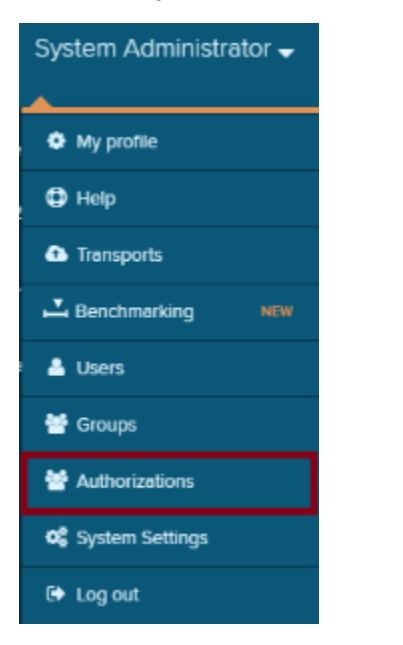

The Authorization overview will show up:

| Authorizations                                                                                                    |                                         |
|----------------------------------------------------------------------------------------------------|-----------------------------------------|
| Authorizations                                                                                                    |                                         |
| You can add authorization objects here which can be used to automatically filter the dataset for users. On t<br>configure the source of the mappings either from a database or from manual input. To be able to use these<br>to be linked to a user and to a data model, which is possible in the respective views. | his screen you can<br>objects they have |
| AUTHORIZATION OBJECTS                                                                                                    | Add                                     |

## Click on the blocked URL button.

| AUTHORIZATION OBJECTS | Add         |
|-----------------------|-------------|
| CONFIGURATION         |             |
| Name<br>New Object    |             |
| Value mapping         |             |
|                       | ·           |
|                       | Delete Save |

First, you should specify a meaningful **name** for the object.

Then you can decide whether the values for your mapping should be queried from a database or entered manually.

Pre-configure your connection and queries in a configuration file on the application server.

Please refer to the Operation Guide if you need help.

Choose this option if you want to add the allowed values manually.

However, please be aware that the values have to be adapted every time they change, as they are not queried from any external data source.

blocked URL

Add the authorization object by clicking on the

? Unknown Attachment

-button.